# Submitting an A-328 Case Packet through Interfolio

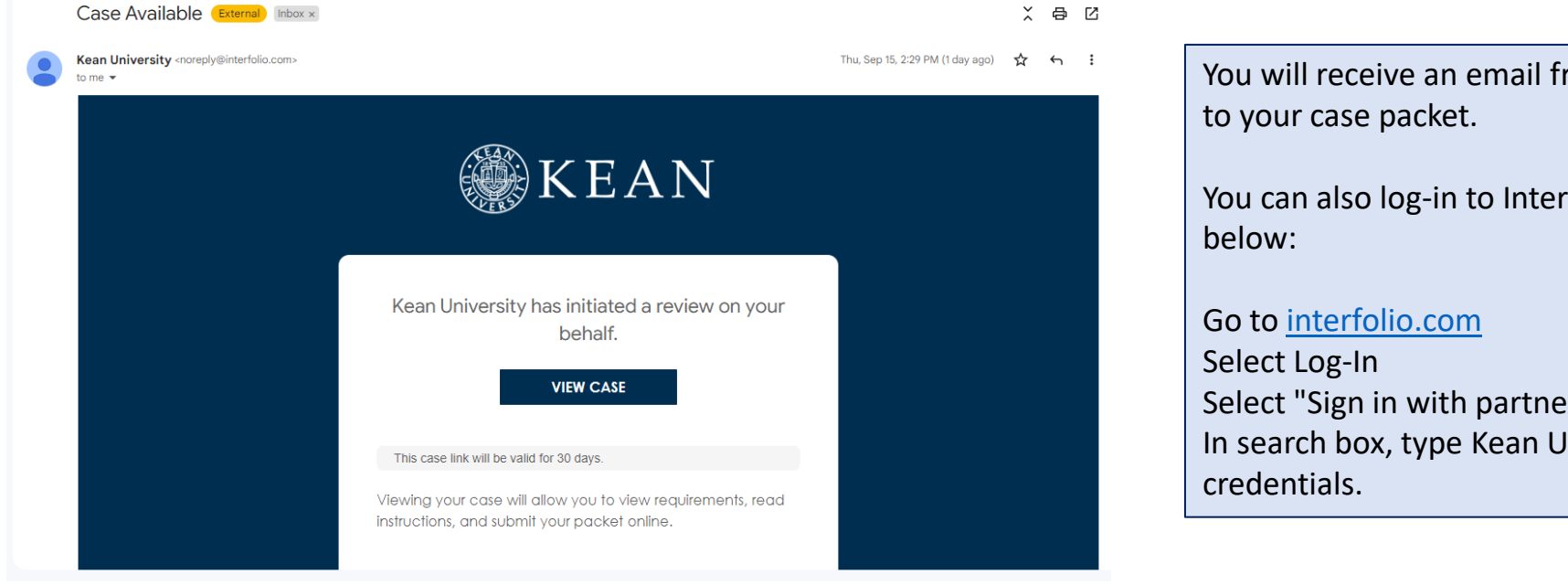

You will receive an email from *noreply@interfolio.com* with a link to your case packet.

You can also log-in to Interfolio at any time by following the steps below:

Select Log-In Select "Sign in with partner institution" In search box, type Kean University and sign in using your Kean credentials.

# Dashboard View

| 🗙 🏽 🎆 KEAN                                                                            |                                                                                                    | Cougar Kean 🗸                                                                                                    |
|---------------------------------------------------------------------------------------|----------------------------------------------------------------------------------------------------|----------------------------------------------------------------------------------------------------|
| Home<br>Your Packets<br>Faculty Activity Reporting<br>Announcements & Help<br>Profile | My Tasks (8)<br><b>8</b><br>Unread Tasks                                                                                                    | Search<br>O<br>Read Tasks                                                                                                    |
| Activities<br>Forms & Reports                                                         | Title                                                                                                    | Due Date                                                                                                    |
| Vitas & Biosketches 💉<br>Find Colleagues<br>Account Access                            | Cougar Kean<br>First Year Tenure Track 2023   Kean University   Reappointment<br>Cougar Kean                                                      |                                                                                                    |
| Reappointment, Review,<br>Promotion and Tenure<br>Cases                               | EIA Postdoctoral Fellow Reappointment   Kean University   Reappointment Cougar Kean Released Time for Research AY 23-24   Kean University   Other |                                                                                                    |
| © 2023 Interfolio, Inc.<br>Program Policies                                           | Cougar Kean<br>A-328 2022-2023   Kean University   Review<br>Cougar Kean                                                                          | After logging into Interfolio, you will be taken to your dashboard.<br>You can select the "A-328 2023-2024" case packet from the<br>dashboard in the middle of the screen ("My Tasks") or by<br>selecting "Your Packets" on the left side |

"Your Packets" Screen

| $ \begin{array}{c c} \hline \hline \hline \hline \hline \hline \hline \hline \hline \hline \hline \hline \hline \hline \hline \hline \hline \hline \hline$      | rfolio × +<br>;//apply.interfolio.com/12677/packets      |                                                  |               | A" 🖧                  | - 0         | ×<br>                 |
|----------------------------------------------------------------------------------------------------|----------------------------------------------------------|--------------------------------------------------|---------------|-----------------------|-------------|-----------------------|
| 🗙 🏐 KEAN                                                                                                    |                                                          |                                                  |               |                       | Cougar Kean | <ul> <li>▲</li> </ul> |
| Home                                                                                                    | Your Packets                                             |                                                  |               |                       |             |                       |
| Your Packets Faculty Activity Reporting                                                                                                    | Active                                                   |                                                  |               |                       |             |                       |
| Announcements & Help                                                                                                    | Packet                                                   | Туре                                             | Status        | Due Date              |             |                       |
| Profile<br>Activities<br>Forms & Reports<br>Vitas & Biosketches<br>Find Colleagues<br>Account Access<br>Reappointment, Review,<br>Promotion and Tenure<br>Cases | Kean USA<br>A-328 2021- 2022                             | Review                                           | Not Submitted | Case due Feb 18, 2022 | View        |                       |
|                                                                                                    | Kean University<br>2nd Year Faculty Reappointment Evalua | Tenure<br>tion                                   | Not Submitted | Case due Sep 7, 2022  | View        |                       |
|                                                                                                    | Kean University           A-328 2022-2023                | Review                                           | Not Submitted | Case due Mar 3, 2023  | View        |                       |
|                                                                                                    | Kean University<br>First Year Tenure Track 2028          | Reappointment                                    | Not Submitted | Case due Nov 18, 2022 | View        |                       |
|                                                                                                    | Completed                                                | Click the Blue Hyperlink for the<br>A-328 Packet |               |                       |             |                       |
|                                                                                                    | Packet                                                   | Туре                                             | Responded     | Completed             |             |                       |
| © 2022 Interfolio, Inc.                                                                                                    | Kean USA<br>Lecturer Evaluation 2020                     | Review                                           | -             | Jan 12, 2021          | View        |                       |
|                                                                                                    | Kean University<br>Lecturer Evaluation 2020              | Review                                           | Feb 10, 2021  | Feb 5, 2021           | View        |                       |
| Program Policies                                                                                                    | Kean University                                          | Review                                           | -             | Apr 26, 2021          | View        | -                     |

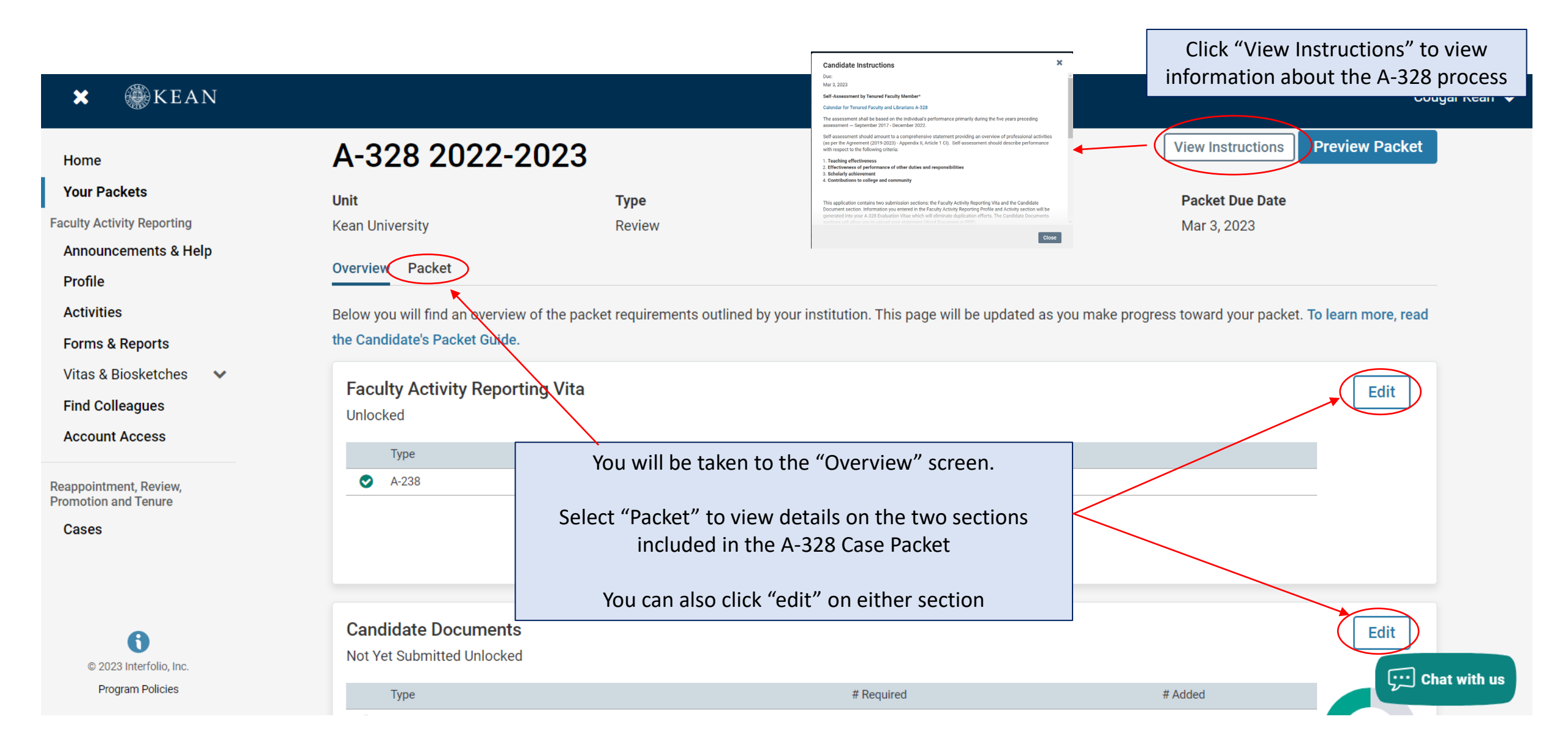

## The A-328 Case Packet contains two submission sections:

The Current Review Period is Spring 2020 – Spring 2025

#### **1. Faculty Activity Reporting Vitae**

Information you enter in the Faculty Activity Reporting **Profile** and **Activity** sections (items dated between Spring 2020 – Spring 2025) will be generated into your A-328 Vitae. Please make sure to thoroughly fill out the sections to ensure your materials are complete.

The following are the Profile and Activity sections from Faculty Activity Reporting that are generated into your A-328 Vitae:

| Contact Information                      | Administ  |
|------------------------------------------|-----------|
| Degrees                                  | Work Exp  |
| Honors and Awards                        | Consultir |
| Professional Licensures & Certifications | Non-Crea  |
| Professional Membership                  | Professio |
| Grants                                   | Advising  |
| Current Position                         | Mentors   |

Administrative Appointments Work Experience Consulting Non-Credit Instruction Professional Development Advising Load Mentorship / Supervision Scholarly Contributions and Creative Productions Other Institutional Service Institutional Committees External Service Teaching

### 2. Candidate Documents

You will be <u>required</u> to upload several documents in this section:

- Self-Assessment of Teaching Effectiveness
- Self-Assessment of Effectiveness of Performance of Other Duties and Responsibilities
- Self-Assessment of Scholarly Achievement
- · Self-Assessment of Contributions to University and Community
- Peer Assessment of Teaching Effectiveness (peer observations by 2 members of the assessment committee are required)
- Peer Assessment of Assigned Administrative Duties (if applicable)
- Student Evaluation of Teaching Effectiveness (add these under the "Teaching" section of the FAR and upload statement confirming this has been done)
- A-328 Acknowledgement By Tenured Faculty Member (Form)
- A-328 Candidate Verification (Form)

This section also allows you to upload a curriculum vita and provide additional documents to amplify or expand upon any information (optional).

Please upload Word or PDF documents only *no Google Documents* 

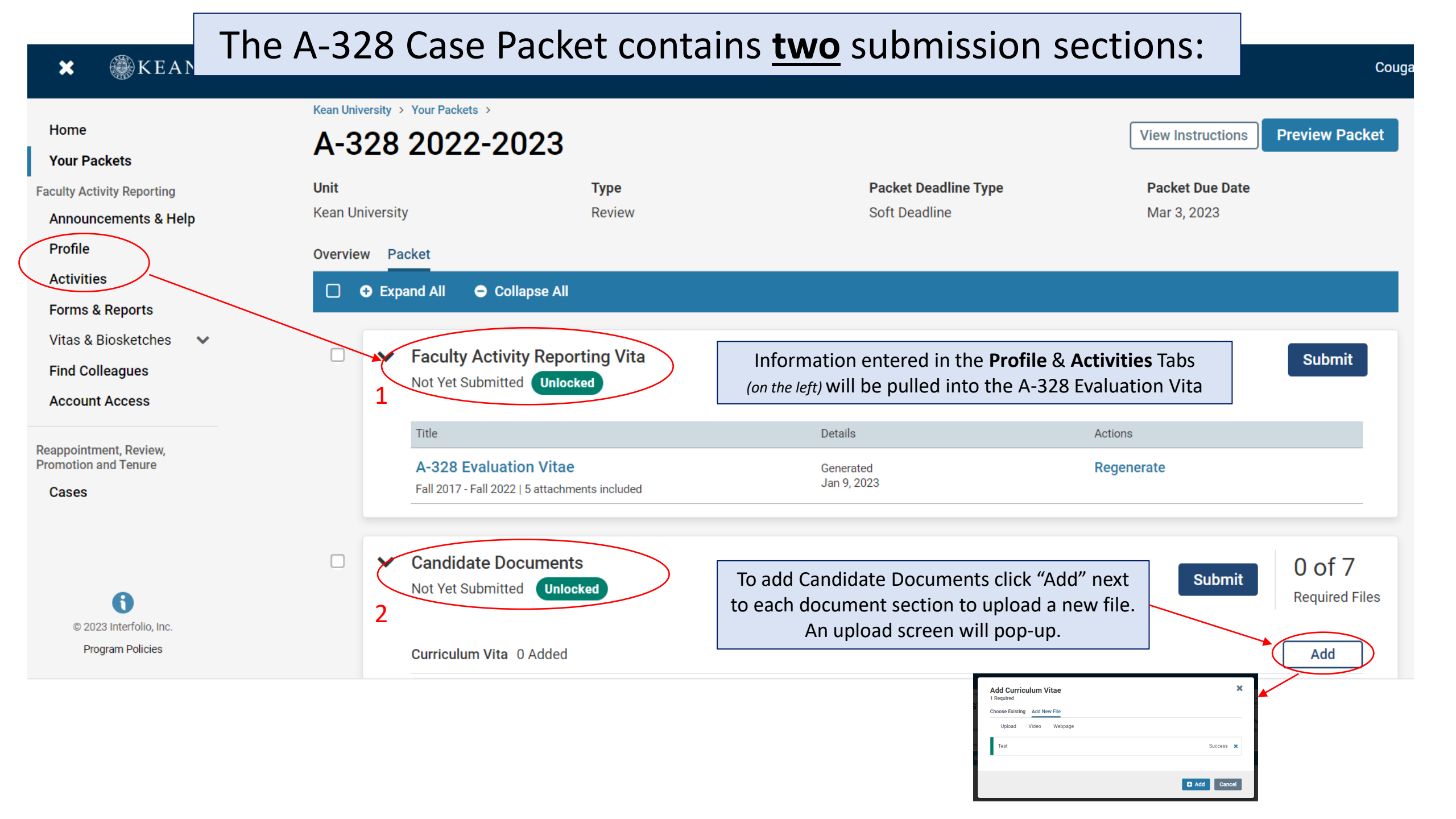

### **Updating the PROFILE Section**

\*\*Review all sections of your Faculty Activity Report Profile closely.\*\* Click the blue triangle to expand a section. Select "EDIT" or "ADD" to make updates

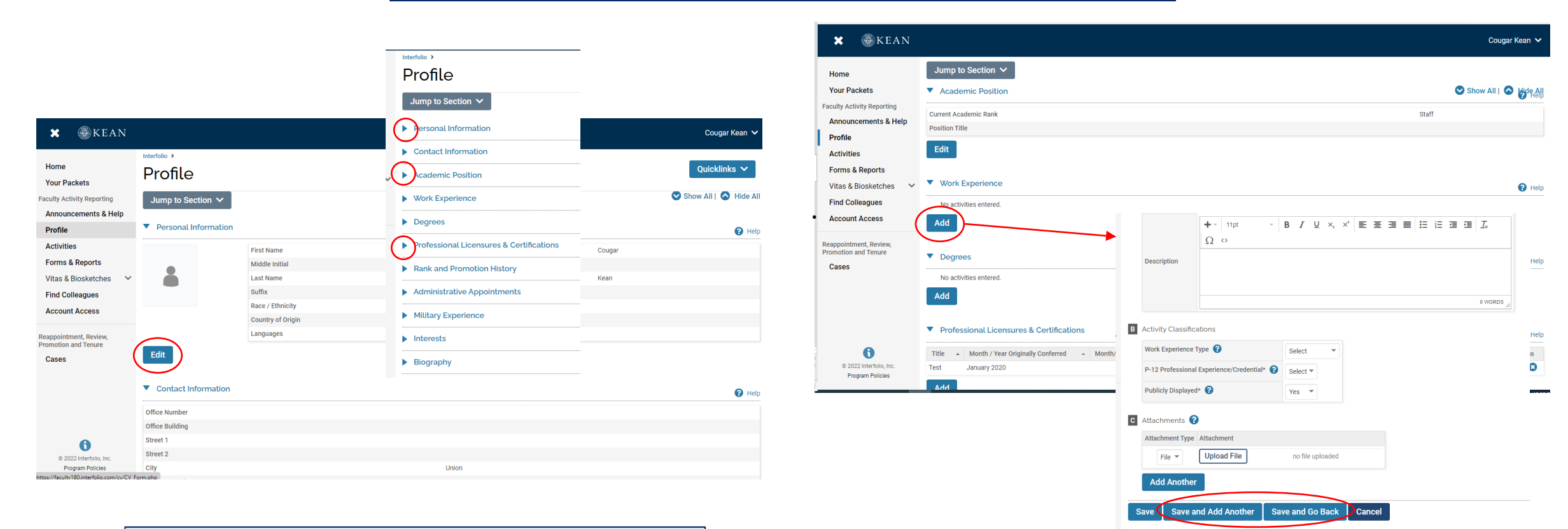

Note that some fields are locked for editing. If you notice any discrepancies or missing information email <u>interfolio@kean.edu</u> for assistance.

After adding new information, select "save and go back" to review another section. You can also select "save and add another" if you have additional information to add to the section.

## Updating the ACTIVITIES Section

#### \*\*Review all sections closely.\*\*

Click the blue triangle to expand a section and view instructions.

| 🗙 🏶 KEAN                                                       |                                                                              |                                                                    |                                                   |                                                         |                                |                                               |                               | Cougar Kean 🗸                                                                                  |
|----------------------------------------------------------------|------------------------------------------------------------------------------|--------------------------------------------------------------------|---------------------------------------------------|---------------------------------------------------------|--------------------------------|-----------------------------------------------|-------------------------------|------------------------------------------------------------------------------------------------|
| Home<br>Your Packets                                           | Jump to Section                                                              | ~                                                                  |                                                   |                                                         |                                |                                               | Show All                      | 🛇 Hide All                                                                                     |
| Faculty Activity Reporting                                     | Teaching                                                                     |                                                                    |                                                   |                                                         |                                |                                               |                               | 🕜 Help                                                                                         |
| Announcements & Help<br>Profile                                | Non-Credit Inst                                                              | ruction                                                            |                                                   |                                                         |                                |                                               |                               | 😢 Help                                                                                         |
| Activities                                                     | <ul> <li>Scholarly Cont</li> </ul>                                           | ributions and Cı                                                   | eative Production                                 | S                                                       |                                |                                               |                               | 🕜 Help                                                                                         |
| Forms & Reports Vitas & Biosketches Find Colleagues            | Report your scholarly co<br>"Professional Developm<br>Please include Proceed | ontributions, includir<br>nent" section.<br>ing Publications in ti | g articles, books, creat<br>ne "Conference Procee | ive work, presentations, patents, a<br>dings" catagory. | ind more. Note: Conferenc      | es attended where you are not presenting      | scholarly work should be      | reported in the                                                                                |
| Account Access                                                 | Other Co-author.                                                             | ling a University co-a                                             | uthor, choose select in                           | itemai Faculty Member. Note: onij                       | Oniversity faculty with ac     | counts are included in this search. If your ( | co-author is not in the sys   | tem, choose Add                                                                                |
| Reappointment, Review,<br>Promotion and Tenure<br><b>Cases</b> | * Indicates required field<br>Citation Preview: The 'C<br>Search:            | d.<br>itation Preview' belo                                        | w shows how your iter                             | n will appear on your CV. Choose a                      | an Output Style from the dr    | rop-down menu (e.g., APA; MLA; NLM) and       | Select<br><sup>دانه</sup> "X" | the pencil ico<br>will delete ar                                                               |
|                                                                | Туре                                                                         | ^ Title                                                            | ^ Outlet                                          | <ul> <li>Year Pub</li> </ul>                            | <ul> <li>Status</li> </ul>     | Term                                          | ^ Origin                      | <ul> <li>Actions</li> </ul>                                                                    |
|                                                                | Presentation                                                                 | Test                                                               | Test 1                                            | 2021                                                    | Accepted                       | Summer II 2021                                | Manual                        | · 📝 🕄 📕                                                                                        |
|                                                                | Book                                                                         | Test                                                               | Test                                              | 2021                                                    | Submitted                      | Winter 2021                                   | Manual                        | 1 3 📃                                                                                          |
|                                                                | Book                                                                         | Test                                                               |                                                   |                                                         | In Progress                    | Fall 2020                                     | Manual                        | e 🛛 🖉                                                                                          |
| 0                                                              | Add                                                                          | Confirm                                                            | that the T                                        | erm column refl                                         | ects the actu                  | ual date of the Type                          | Accepted for Presentation     | r Summer 2021 Manage Status                                                                    |
| " to populate a section<br>new information                     |                                                                              | <b>activi</b><br>"manag                                            | ty. To upda<br>e status". (                       | ate the term, sel<br>Once updated yc                    | ect the penc<br>ou can close t | il icon, then The window to                   | Presentation* Test            | Manage Status<br>Cick: VAd' to update status. Do not edit a prior status of<br>Status Semester |

### **Updating the TEACHING Activities Section**

2

This is where you should upload student course evaluations (download copies from Campus Labs)

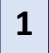

Under the Teaching section of the Activities tab, Select "View Teaching" and adjust the start and end dates to reflect the time period you wish to update. The current A-328 review covers Spring 2020 – Spring 2025

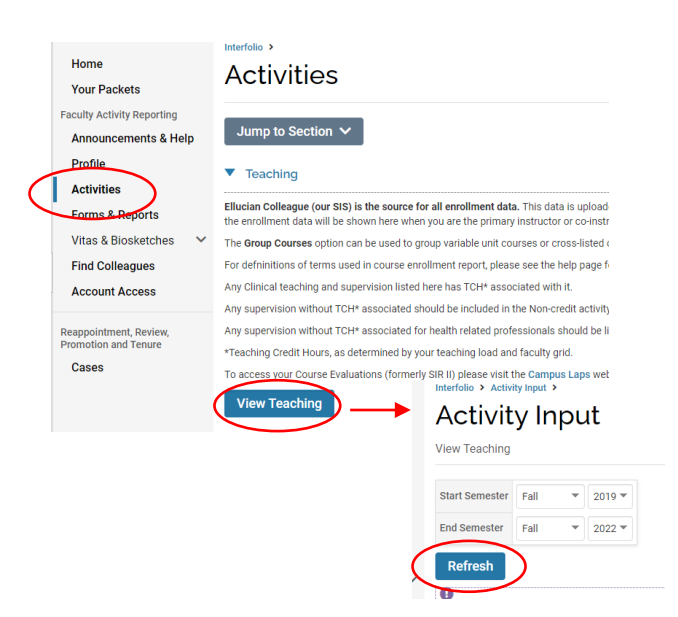

You should see all courses taught between the time period you indicated listed after selecting "Refresh" (email <u>interfolio@kean.edu</u> if you have missing courses).

## Click "Add" to upload a new document to a course – be sure to indicate the correct type so it populates under the right heading after upload

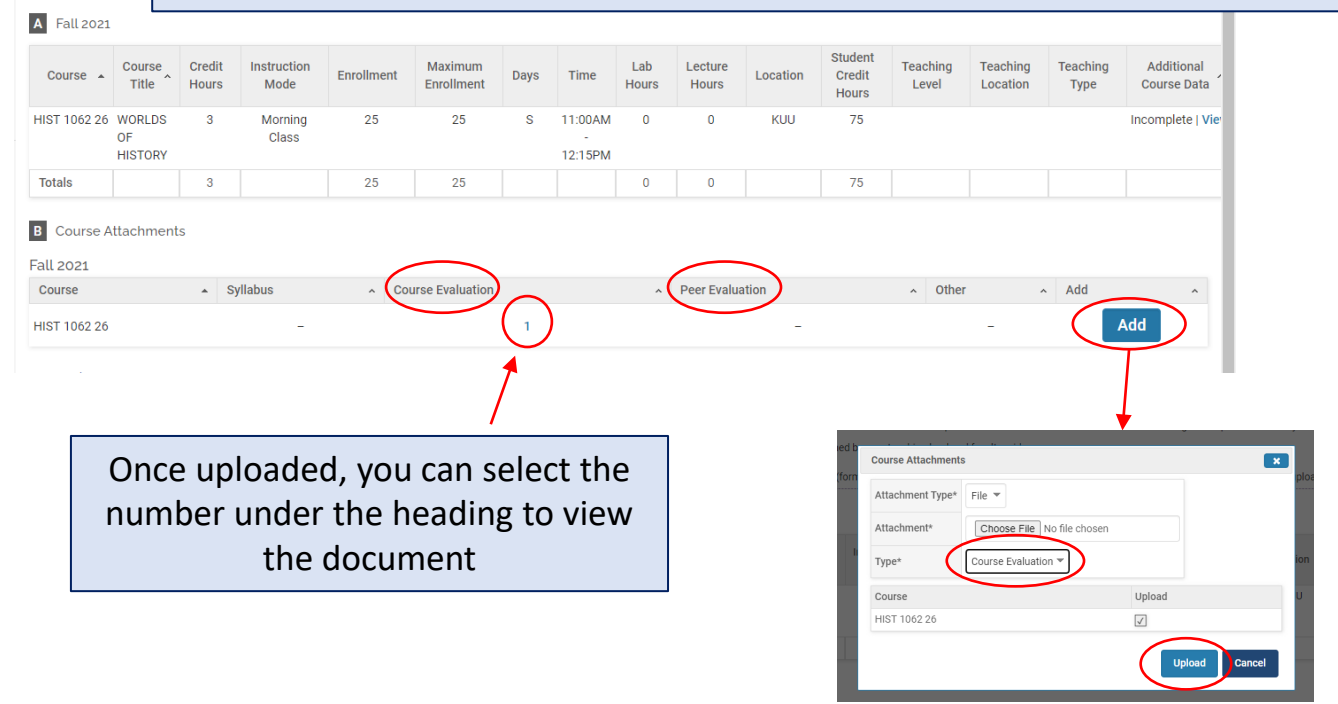

 \*\*Once you finish updating the Profile and Activities Sections,
 you MUST REGENERATE your faculty activity reporting vitae in order for the updates to be pulled into your A-328 Evaluation Vitae

| 🗙 🎡 KEAN                                                      | Kean University > Your Packets >           |                                             |                                                |                                                                                                    |                                                                                                    | Cougar Kean 💊              |
|---------------------------------------------------------------|--------------------------------------------|---------------------------------------------|------------------------------------------------|----------------------------------------------------------------------------------------------------|----------------------------------------------------------------------------------------------------|----------------------------|
| Home<br>Your Packets                                          | A-328 2022-2                               | 2023                                        |                                                | View                                                                                                    | Instructions Preview Pack                                                                                          | et                         |
| Faculty Activity Reporting<br>Announcements & Help<br>Profile | Unit<br>Kean University                    | <b>Type</b><br>Review                       | Packet Deadline Typ<br>Soft Deadline           | ee Pack<br>Mar                                                                                                    | <b>ket Due Date</b><br>3, 2023                                                                                     |                            |
| Activities<br>Forms & Reports                                 | □                                          | Collapse All                                |                                                |                                                                                                    |                                                                                                    |                            |
| Vitas & Biosketches 🛛 🗸<br>Find Colleagues                    | Faculty Act     Not Yet Subm               | ivity Reporting Vita<br>Unlocked            | Once you regenerate t vitae, the date will upd | :he<br>late                                                                                                    | Submit                                                                                                    |                            |
| Reappointment, Review,<br>Promotion and Tenure<br>Cases       | Title<br>A-328 Evalu<br>Fall 2017 - Fall 2 | ation Vitae<br>022   5 attachments included | Details<br>Generated<br>Jan 9, 2023            | Actions<br>Regenerate                                                                                                    |                                                                                                    |                            |
| © 2023 Interfolio, Inc.<br>Program Policies                   | Candidate<br>Not Yet Subm                  | Documents<br>itted Unlocked<br>ta 0 Added   |                                                | Regenerate Vita<br>The vitae was last generated on Sep 19, 20:<br>2022 will not be reflected. Please regenerat<br>Vita Name<br>Promotion for AY 2023-2024<br>Term Range | 22. Any information added or updates to existing acti-<br>te the vita to capture any new activities or information | X<br>//tites after Sep 19, |
|                                                               | Note that you th                           | may see "processing<br>e updates will be p  | g" for some time but<br>ulled in.              | start ferm Start Year<br>Fall 2017                                                                                                    | End Term End Year<br>Summer II 2022                                                                                | Cancel                     |

After regenerating your vita and uploading all required documents to the Candidate Documents section, scroll to the bottom of the packet to fill out the two required forms – you will not be able to submit your case packet until these have been completed.

| A-328 ACKNOWLEDGEMENT BY TE                             | A-328 ACKNOWLEDGEMENT BY TENURED FACULTY MEMBER 3 required questions,                                                                                                    |                                                                                                    |  |  |  |  |  |  |  |
|---------------------------------------------------------|----------------------------------------------------------------------------------------------------|----------------------------------------------------------------------------------------------------|--|--|--|--|--|--|--|
| This form has not been complete.                        | This form has not been complete.                                                                                                    |                                                                                                    |  |  |  |  |  |  |  |
| A-328 Candidate Verification Form                       | 6 required questions,                                                                                                    | Fill Out Form                                                                                                    |  |  |  |  |  |  |  |
| This form has not been complete.                        |                                                                                                    |                                                                                                    |  |  |  |  |  |  |  |
|                                                         |                                                                                                    | ₩                                                                                                    |  |  |  |  |  |  |  |
|                                                         | By selecting yes' I herby e-sign and acknowledge that the specified actions mentioned have been taken "                                                                         | A-328 Candidate Verification Form                                                                                                    |  |  |  |  |  |  |  |
|                                                         |                                                                                                    | Please see HDR for a hep ancie regarding regenerating your A-208 Evaluation Vitae.                                                                                                    |  |  |  |  |  |  |  |
|                                                         | Please type your full name. Filling in the following information will constitute as you e-signature and will have the same impact as signing a printed version of this document |                                                                                                    |  |  |  |  |  |  |  |
|                                                         |                                                                                                    | School Oppartment *                                                                                                    |  |  |  |  |  |  |  |
|                                                         | Date (MM/DD/YYYY) *                                                                                                    |                                                                                                    |  |  |  |  |  |  |  |
|                                                         |                                                                                                    | Date of Initial Appointment *<br>(MA/DD/YYY)                                                                                                    |  |  |  |  |  |  |  |
| After conceletion and form                              |                                                                                                    |                                                                                                    |  |  |  |  |  |  |  |
| After completing each form, select "save responses" and | Las Bault von V, 202 al 4-35 PM                                                                                                    | Veriefly that I have Repearated by A-228 includation VIsa prior to submitting my application +<br>By relating yeer's you have welf-left that you have represented your A-328 inclusions VIsae thereby including the most up to date version.<br>U yee |  |  |  |  |  |  |  |
| then "return to product"                                |                                                                                                    | Curdidant's Signature +<br>Preset-type your Auf name. Filling in the following information will constitute as your e-signature and will have the same impact as signing a printed version.                                                            |  |  |  |  |  |  |  |
| іпен тегиті со раскет                                   |                                                                                                    |                                                                                                    |  |  |  |  |  |  |  |
|                                                         |                                                                                                    | Вик» *<br>(мм/(2011/17))                                                                                                    |  |  |  |  |  |  |  |
|                                                         |                                                                                                    |                                                                                                    |  |  |  |  |  |  |  |
|                                                         |                                                                                                    |                                                                                                    |  |  |  |  |  |  |  |

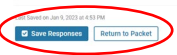

After **regenerating the vita,** and confirming that all documents and forms in the **Candidate Documents** section are complete, select "Preview Packet" to make sure all information has been pulled in and to view the compiled documents prior to submitting.

| 🗙 🛞 KEAN                                                 |                                               |                                            |                                       | Cougar                                  | Kean 🗸 |
|----------------------------------------------------------|-----------------------------------------------|--------------------------------------------|---------------------------------------|-----------------------------------------|--------|
| Home<br>Your Packets                                     | Kean University > Your Packets > A-328 2022-2 | 2023                                       |                                       | View Instructions Preview Packet        | )      |
| Faculty Activity Reporting<br>Announcements & Help       | <b>Unit</b><br>Kean University                | <b>Type</b><br>Review                      | Packet Deadline Type<br>Soft Deadline | Packet Due Date<br>Mar 3, 2023          |        |
| Profile<br>Activities<br>Forms & Reports                 | Overview Packet<br>□                          | ollapse All                                |                                       |                                         |        |
| Vitas & Biosketches<br>Find Colleagues<br>Account Access | Faculty Acti     Not Yet Submit               | vity Reporting Vita<br>ted Unlocked        |                                       | Submit                                  |        |
| Reappointment, Review,<br>Promotion and Tenure<br>Cases  | Title<br>A-328 Evalua<br>Fall 2017 - Fall 20  | ation Vitae<br>22   5 attachments included | Details<br>Generated<br>Jan 9, 2023   | Actions Regenerate                      |        |
| © 2023 Interfalia Inc                                    | Candidate D<br>Not Yet Submit                 | ted Unlocked                               |                                       | Preview Submit 7 of 7<br>Required Files | )      |
| Program Policies                                         | Curriculum Vita                               | a 0 Added                                  |                                       | Add                                     |        |

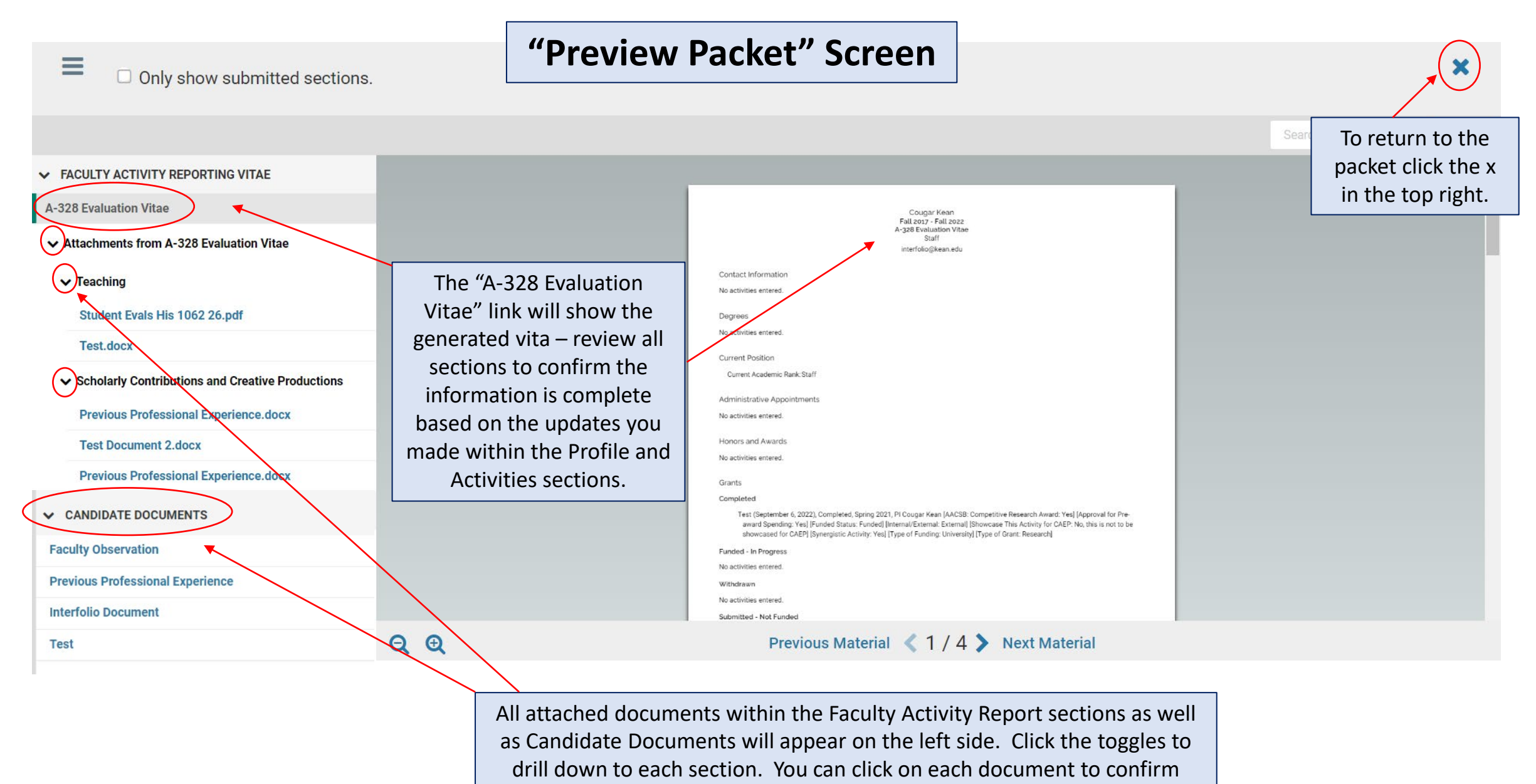

everything is correct prior to submitting.

## Submitting the Case Packet for Review

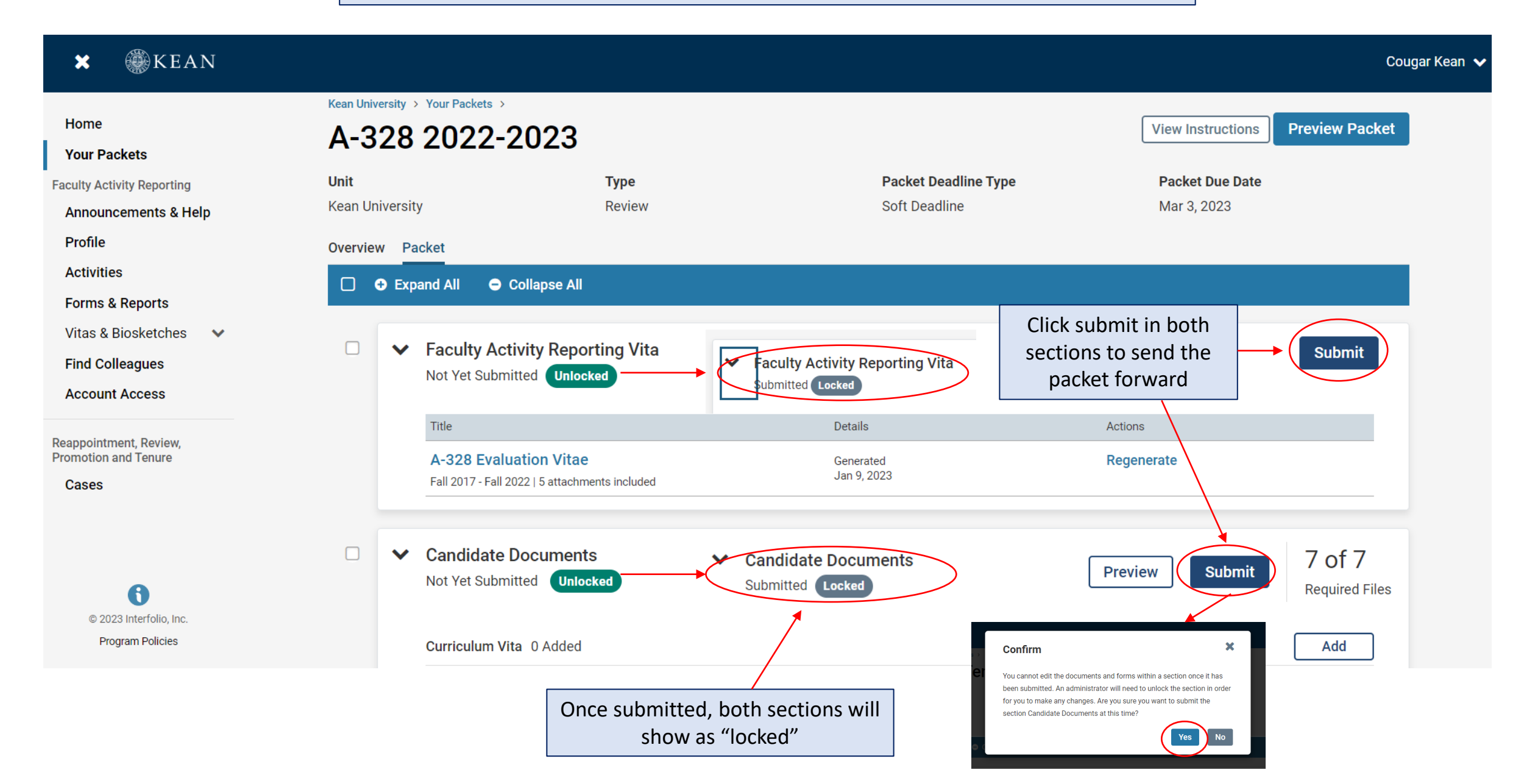

## Confirming the Case Packet was Successfully Submitted

| 🗙 🛞 KEAN                                    |                                                          |               |                                |                       | Cougar Kean 🗸 |
|---------------------------------------------|----------------------------------------------------------|---------------|--------------------------------|-----------------------|---------------|
| Home<br>Your Packets                        | Your Packets                                             |               |                                |                       |               |
| Faculty Activity Reporting                  | Active                                                   |               |                                |                       |               |
| Announcements & Help                        | Packet                                                   | Туре          | Status                         | Due Date              |               |
| Profile<br>Activities                       | Kean University<br>First Year Tenure Track 2023          | Reappointment | Last Submitted on Sep 16, 2022 | Case due Nov 18, 2022 | View          |
| Forms & Reports Vitas & Biosketches         | Kean University<br>Lecturer Evaluation 2022              | Review        | Last Submitted on Nov 14, 2022 | -                     | View          |
| Find Colleagues                             | Kean University<br>EIA Postdoctoral Fellow Reappointment | Reappointment | Last Submitted on Nov 17, 2022 | Case due Dec 12, 2022 | View          |
| Reappointment Review                        | Kean University<br>Range Adjustment                      | Review        | Last Submitted on Nov 18, 2022 | -                     | View          |
| Promotion and Tenure<br>Cases               | Kean University<br>Released Time for Research AY 23-24   | Other         | Last Submitted on Dec 16, 2022 | Case due Jan 27, 2023 | View          |
|                                             | Kean University<br>Released Time for Research AY 23-24   | Other         | Not Submitted                  | _                     | View          |
| 6                                           | Kean University<br>Released Time for Research AY 23-24   | Other         | Not Submitted                  | _                     | View          |
| © 2023 Interfolio, Inc.<br>Program Policies | Kean University<br>A-328 2022-2023                       | Review        | Last Submitted on Jan 10, 2023 | Case due Mar 3, 2023  | View          |

Click "Your Packets" to return to the main page to confirm that the status on the packet shows the submission date.